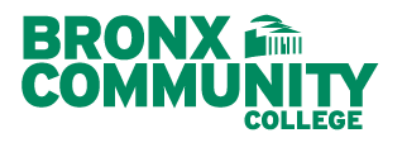

**Department of Human Resources** South Hall, Room 106 P: 718.289.5119 F: 718.289.6000

## How to Print W-2 in NYCAPS ESS

The following instructions are to assist current employees with the process of changing their permanent address for NYCAPS Employee Self-Service.

Step 1: Log into NYCAPS ESS at the following address <a href="http://www.nyc.gov/ess">http://www.nyc.gov/ess</a>

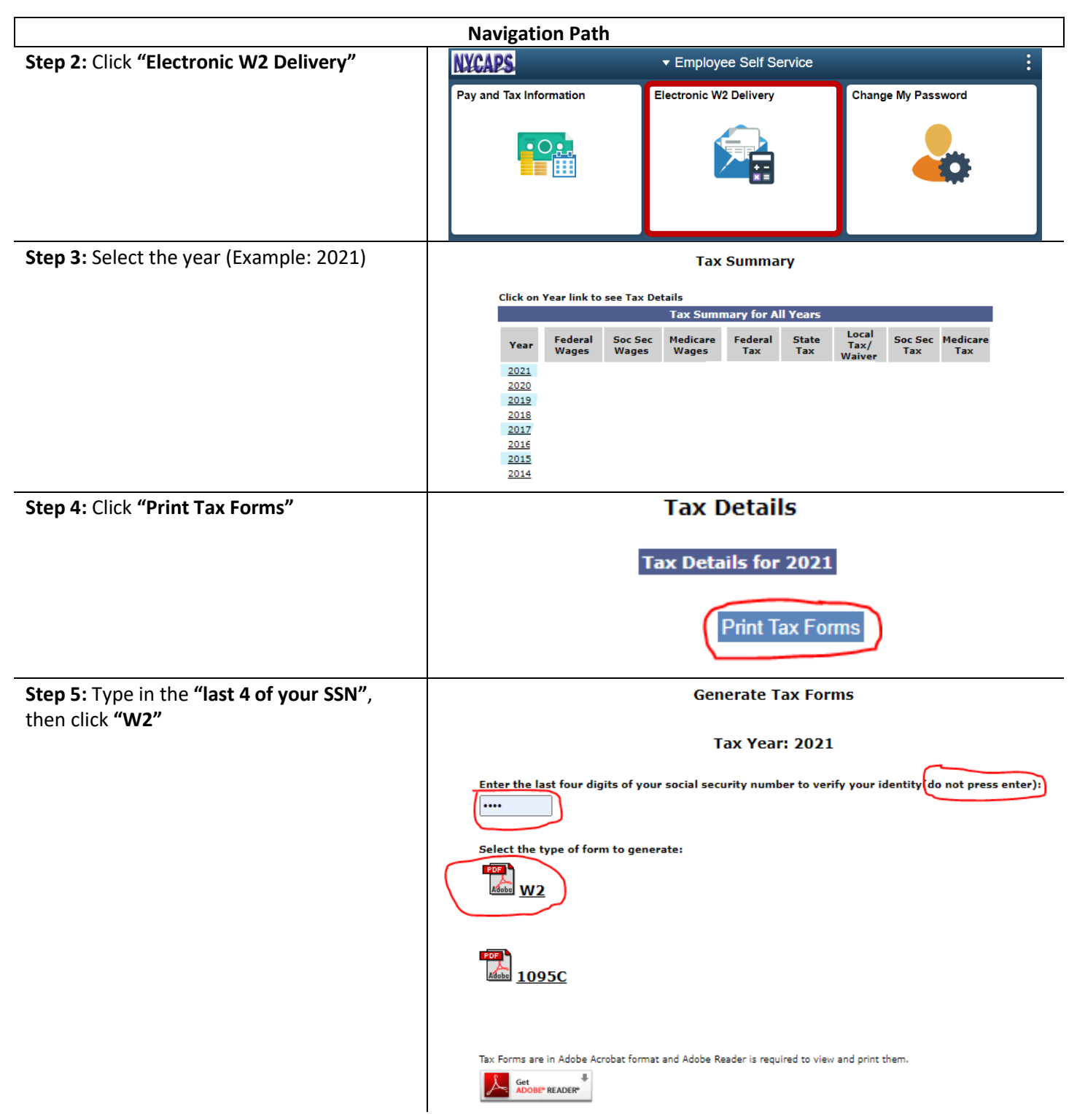